Login to your MindTap course.

## SETTING AVAILABLE/DUE DATES FOR ACTIVITIES

You can add available/due dates for any activity that lives inside the Learning Path.

| Milady Standard Cosmetology                                                       | =                                                                   |                 |                                                                                                    |                    |  |
|-----------------------------------------------------------------------------------|---------------------------------------------------------------------|-----------------|----------------------------------------------------------------------------------------------------|--------------------|--|
|                                                                                   | SHOW HIDDEN 👥 EDI                                                   | т 💶             |                                                                                                    |                    |  |
| Expand all 🔸                                                                      | + Add / Create                                                      | ilters <b>T</b> | 27.5%                                                                                                    |                    |  |
| 🗅 Getting Started                                                                 | 3 activities                                                        | × Î             | Recent Activity Scores                                                                                                    |                    |  |
| Think Beyond Getting Licensed  COUNTS TOWARDS GRADE                               | 0%                                                                  | 100<br>points   | This chart shows the average scores for activities that recently reached their due<br>an activity dot for more information. | e date. Hover over |  |
| While your primary focus right now is to complete this program and attain a licen | ise, this activity will encourage you to think beyond that, and pla | ~               |                                                                                                    | 100                |  |
| Part 1: Orientation                                                               | 78 activities                                                       | ~               | This chart is blank because no activities have reached their due date.                                                      | 71                 |  |
| D Part 2: General Sciences                                                        | 220 activities                                                      | ~               |                                                                                                    | 60<br>50           |  |
| 🗅 Part 3: Hair Care                                                               | 274 activities                                                      | ~               |                                                                                                    | 30                 |  |
| 🗅 Part 4: Skin Care                                                               | 87 activities                                                       | ~               |                                                                                                    | 10                 |  |
| 🗅 Part 5: Nail Care                                                               | 105 activities                                                      | ~               | Open Gradebook                                                                                                    | Not grad           |  |
| Co. Dort 6: Business Skills                                                       |                                                                     |                 |                                                                                                    |                    |  |

#### 2

#### From the main dashboard click the "Edit" toggle.

| CENGAGE   MINDTAP                                                                                       |                                             |                  | Q Searc                                                                                                    | th this course 🛛 🖉 👱 Jes |  |
|----------------------------------------------------------------------------------------------------|---------------------------------------------|------------------|----------------------------------------------------------------------------------------------------|--------------------------|--|
| Ailady Standard Cosmetology                                                                             |                                             |                  |                                                                                                    |                          |  |
|                                                                                                    | SHOW HIDDEN 📑 EDIT 💌                        |                  | CLASS AVERAGE                                                                                                    |                          |  |
| ipand all 🕹                                                                                             | + Add / Create                              | Filters <b>T</b> | 27.3%                                                                                                    |                          |  |
| Getting Started                                                                                         | 3 activities                                | × Î              | Recent Activity Scores                                                                                                |                          |  |
| Think Beyond Getting Licensed<br>• count's towards grade                                                | 0%                                          | 100<br>points    | This chart shows the average scores for activities that recently reached the<br>an activity dot for more information. | eir due date. Hover over |  |
| While your primary focus right now is to complete this program and attain a license, this activity will | encourage you to think beyond that, and pla | ~                |                                                                                                    | 100%                     |  |
|                                                                                                    |                                             |                  |                                                                                                    | 90%                      |  |
| Part 1: Orientation                                                                                     | 78 activities                               | $\sim$           | This chart is blank because no<br>activities have reached their due date.                                             | 70%                      |  |
|                                                                                                    |                                             | - 1              |                                                                                                    | 60%                      |  |
| Part 2: General Sciences                                                                                | 220 activities                              | ~                |                                                                                                    | 50%                      |  |
|                                                                                                    |                                             |                  |                                                                                                    | 40%                      |  |
| ] Part 3: Hair Care                                                                                     | 274 activities                              | ~                |                                                                                                    | 20%                      |  |
| Dest & Chin Core                                                                                        |                                             |                  |                                                                                                    | 10%                      |  |
| J Part 4: Skin Care                                                                                     | 67 activities                               |                  |                                                                                                    | 0%                       |  |
| Part 5: Nail Care                                                                                       | 105 activities                              | ~                |                                                                                                    | Not graded               |  |
| Part 6: Business Skills                                                                                 | 85 activities                               | ~                | uppen urabitable                                                                                                    |                          |  |
| Description Descriptions Transferre                                                                     |                                             | _                |                                                                                                    |                          |  |
| COUNTS TOWARDS GRADE                                                                                    | 0%<br>submitted avg score                   | 100<br>points    |                                                                                                    |                          |  |

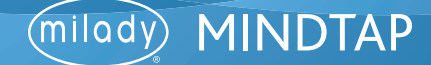

## SETTING AVAILABLE/DUE DATES FOR ACTIVITIES

3

Locate the desired activity inside the Learning Path that you wish to set available/due date.

| dy Standard Cosmetology 🕜                                                                                      |                                                      | m 😑       |                                                                                                    |                           |
|----------------------------------------------------------------------------------------------------|------------------------------------------------------|-----------|----------------------------------------------------------------------------------------------------|---------------------------|
|                                                                                                    | SHOW HIDDEN 100 EDIT (CO<br>+ Add / Create Filters T |           | CLASS AVERAGE                                                                                                    |                           |
| se all 🕈                                                                                                    |                                                      |           | 27.5%                                                                                                    |                           |
| 🗅 Getting Started 🥒                                                                                            | 3 activitie                                          | s 🗸       | Recent Activity Scores                                                                                              |                           |
| Think Beyond Getting Licensed<br>• counts towards grade                                                        | 20                                                   | st @ Hide | This chart shows the average scores for activities that recently reached t<br>an activity dot for more information. | heir due date. Hover over |
| While your primary focus right now is to complete this program and attain a license, this activity will encour | age you to think beyond that, and g                  | la_ V     |                                                                                                    | 100%                      |
| Part 1: Orientation I                                                                                          | 78 activitie                                         | ~         | This chart is blank because no activities have reached their due date.                                              | 90%<br>80%<br>70%         |
| Ch. 1: History & Career Opportunities                                                                          | / Edit                                               | Ø Hide    |                                                                                                    | 60%<br>50%                |
| Ch. 1: History & Career Opportunities                                                                          | ✓ Edit                                               | Ø Hide    |                                                                                                    | 40%                       |
| Chapter Learning Objectives                                                                                    |                                                      |           |                                                                                                    | 30%                       |
| Ch. 1: Learning Motivation                                                                                     | / Edit                                               | Ø Hide    |                                                                                                    | 10%                       |
| The history of cosmetology matters. Watch this to understand why.                                              |                                                      |           |                                                                                                    | 0%                        |
| Ch. 1: Do It: Pre-Assessment Quiz<br>counts towards GRADI                                                      | ≠ Ede                                                | Ø Hide    | Open Gradebook                                                                                                    | Not graded                |
| ✓ □ Understand the History of Cosmetology                                                                      | ✓ Edit                                               | @ Hide    |                                                                                                    |                           |
| ✓ □ Continuing Education and Career Paths for Cosmetologists                                                   | ✓ Edit                                               | Ø Hide    |                                                                                                    |                           |
|                                                                                                    |                                                      |           |                                                                                                    |                           |

4

#### Click the edit pencil icon.

| CENGAGE   MINDTAP                                                                                                    |                                       |                                                                                                    | Q Search                                                                  | this course 🛛 🙎 Jess |  |
|----------------------------------------------------------------------------------------------------|---------------------------------------|----------------------------------------------------------------------------------------------------|---------------------------------------------------------------------------|----------------------|--|
| Milady Standard Cosmetology 🔽 🗯 🔳                                                                                                    |                                       |                                                                                                    |                                                                           |                      |  |
|                                                                                                    | SHOW HIDDEN 💓 EDIT 🛹                  |                                                                                                    | CLASS AVERAGE 27.5%                                                       |                      |  |
| ollapse all 🛧                                                                                                    |                                       |                                                                                                    |                                                                           |                      |  |
| 🗌 🗅 Getting Started 🥒                                                                                                    | 3 activities                          | ~ Î                                                                                                    | Recent Activity Scores                                                    |                      |  |
| Think Beyond Getting Licensed  Courts Townado GADE                                                                                                    |                                       | This chart shows the average scores for activities that recently reached their due date. Hover over<br>an activity dot for more information. |                                                                           |                      |  |
| While your primary focus right now is to complete this program and attain a license, this activity will encoura                                                                                                    | age you to think beyond that, and pla |                                                                                                    |                                                                           | 100%                 |  |
| 🗋 🗁 Part 1: Orientation 🥒                                                                                                    | 78 activities                         | ^                                                                                                    | This chart is blank because no<br>activities have reached their due date. | 80%<br>70%           |  |
| Ch. 1: History & Career Opportunities                                                                                                    | / Edit                                | P Hide                                                                                                    |                                                                           | 60%<br>50%           |  |
| Ch. 1: History & Career Opportunities                                                                                                    | ✓ Edit                                | Ø Hide                                                                                                    |                                                                           | 40%                  |  |
| Chapter Learning Objectives                                                                                                    |                                       |                                                                                                    |                                                                           | 30%                  |  |
| Ch. 1: Learning Motivation                                                                                                    | / Edit                                | t Hide                                                                                                    |                                                                           | 10%                  |  |
| The history of cosmetology matters. Watch this to understand why.                                                                                                    |                                       |                                                                                                    |                                                                           | 0%                   |  |
| Ch. 1: Do It: Pre-Assessment Quiz  Ch. 1: Do It: Pre-Assessment Quiz  Ch. 1: Do It: Pr | ≠ Edit                                | 10 Hide                                                                                                    | Open Gradebook                                                            | Not graded           |  |
| ✓ □ Understand the History of Cosmetology                                                                                                    | ₽ Edit                                | Ø Hide                                                                                                    |                                                                           |                      |  |
| ✓ □ Continuing Education and Career Paths for Cosmetologists                                                                                                    | ✓ Edit                                | 10 Hide                                                                                                    |                                                                           |                      |  |
| Ch. 1: Recap Chapter Highlights                                                                                                    | / Edit                                | Ø Hide                                                                                                    |                                                                           |                      |  |

Topic:Setting Available/Due Dates for ActivitiesLevel:AdvancedIntended For:Lead Instructors/MindTap Admins

2

MINDTAP

(milady)

## SETTING AVAILABLE/DUE DATES FOR ACTIVITIES

5

Under the "Dates" section, select the calendar icon "Available Date" or "Due Date".

| CENGAGE   MINDTAP                                                                                                    |                                                        | Q. Search this course 🛛 🙎 Jessica 🗸                                          |
|----------------------------------------------------------------------------------------------------|--------------------------------------------------------|------------------------------------------------------------------------------|
| Milady Standard Cosmetology 🛛 🖉                                                                                                    | Editing Activity X                                     |                                                                              |
|                                                                                                    | * indicates required field                             | CLASS AVERAGE                                                                |
| Collapse all 🛧                                                                                                    | Activity Title *                                       | 27.370                                                                       |
| COUNTS TOWARDS GRADE                                                                                                    | Ch. 1: Do It: Pre-Assessment Quiz                      |                                                                              |
| While your primary focus right now is to complete this program and attain a licens                                                                                                    |                                                        | <u></u>                                                                      |
| Part 1: Orientation 🖋                                                                                                    | Description Description (Optional)                     | cores for activities that recently reached their due date. Hover over ation. |
|                                                                                                    |                                                        | 90%                                                                          |
| Ch. 1: History & Career Opportunities                                                                                                    |                                                        | is chart is blank because no 80%                                             |
| Chapter Learning Objectives                                                                                                    | Dates                                                  | 60% 65%                                                                      |
| Ch. 1: Learning Motivation                                                                                                    | Available Date Due Date                                | 50%                                                                          |
| The history of cosmetology matters. Watch this to understand wh                                                                                                    |                                                        | 306                                                                          |
| Ch. 1: Do II: Pre-Assessment Quiz  Ch. 1: Do II: Pre-Assessment Quiz  Ch. 1: Do II: Pr | Location<br>Associated Topic                           | 20% S<br>10% 0%                                                              |
| ✓ □ Understand the History of Cosmetology                                                                                                    | Ch. 1: History & Career Opportunities (Current)        | Not graded                                                                   |
| ✓ □ Continuing Education and Career Paths for Cosm                                                                                                    | Order Within Topic                                     | Open Gradebook                                                               |
| Ch. 1: Recap Chapter Highlights                                                                                                    | before Understand the History of Cosmetology (Current) | · · · · · · · · · · · · · · · · · · ·                                        |
| Review the highlights you now know about the history of cosmeto                                                                                                    |                                                        | ର                                                                            |
| Ch. 1: Flashcards: Key Terms Review                                                                                                    | View Activity Options Cancel Save                      |                                                                              |
| Study the definitions of key terms to prepare for the final chapter.                                                                                                    |                                                        |                                                                              |

6

From the calendar view, select the desired date and time. Then, click "Done."

|                                                                                                    |                                                                         |                                                                                      |                                           | Q Search this course | 2                | jessica 🗸   |
|----------------------------------------------------------------------------------------------------|-------------------------------------------------------------------------|--------------------------------------------------------------------------------------|-------------------------------------------|----------------------|------------------|-------------|
| Milady Standard Cosmetology 🛛 🖉                                                                                                    | Editing Activity                                                        |                                                                                      | ×                                         |                      |                  |             |
|                                                                                                    | * indicates required field                                              |                                                                                      | CLASS AVERAGE                             |                      |                  |             |
| Collapse all 🛧                                                                                                    | Activity Title *                                                        |                                                                                      |                                           |                      |                  | 1           |
| COUNTS TOWARDS GRADE                                                                                                    | Ch. 1: Do It: Pre-Assessment Quiz                                       |                                                                                      |                                           |                      |                  |             |
| While your primary focus right now is to complete this program and attain a licens                                                                     |                                                                         |                                                                                      |                                           |                      |                  | 2           |
| 🗌 🗁 Part 1: Orientation 🥒                                                                                                    | Description                                                             |                                                                                      | cores for activities that recently ation. |                      |                  | 0           |
| □ ∧ 📦 Ch. 1: History & Career Opportunities                                                                                                    | Description (Optional)                                                  |                                                                                      |                                           |                      | 100%<br>90%      |             |
| Ch. 1: History & Career Opportunities                                                                                                    |                                                                         |                                                                                      | is chart is blank because no              |                      | 80%              |             |
| Chapter Learning Objectives                                                                                                    | Dates                                                                   |                                                                                      | ovides have reached their due o           |                      | 60%              | Se          |
| Ch. 1: Learning Motivation                                                                                                    | Available Date Due                                                      | Date                                                                                 |                                           |                      | 50%              |             |
| The history of cosmetology matters. Watch this to understand wh                                                                                        | m                                                                       | Feb 19 2020 - 3:00 PM EST                                                            |                                           |                      | 30%              | 17          |
| Ch. 1: Do It: Pre-Assessment Quiz  Ch. 1: Do It: Pre-Assessment Quiz  Ch. 1: Do It: Pre-Assessment Quiz                                                | Location<br>Associated Topic                                            | C February 2020 S<br>Su Mo Tu We Th Fr Sa                                            |                                           |                      | 20%<br>10%<br>0% |             |
| ✓ ☐ Understand the History of Cosmetology                                                                                                    | Ch. 1: History & Career Opportunities (Current)                         | 2 2 4 5 6 7 8                                                                        | •                                         |                      | t graded         |             |
| Continuing Education and Career Paths for Cosm     Ch. 1: Recap Chapter Highlights     Review the highlights you now know about the history of cosmeto | Order Within Topic before Understand the History of Cosmetology (Curren | 2 3 4 5 6 7 8<br>9 10 11 12 13 14 15<br>16 17 18 19 20 21 22<br>23 24 25 26 27 28 29 | Open Gradebook                            |                      |                  | ₩<br>⊗<br>Q |
| Ch. 1: Flashcards: Key Terms Review<br>Study the definitions of key terms to prepare for the final chapter                                             | _                                                                       | CLEAR DONE                                                                           |                                           |                      |                  | 0           |

Topic:Setting Available/Due Dates for ActivitiesLevel:AdvancedIntended For:Lead Instructors/MindTap Admins

3

MINDTAP

(milady

# SETTING AVAILABLE/DUE DATES FOR ACTIVITIES

| CENGAGE   MINDTAP                                                |                                                        |                                                     | Q Search this course    | 0 <u>•</u> jes | sica |
|------------------------------------------------------------------|--------------------------------------------------------|-----------------------------------------------------|-------------------------|----------------|------|
| Milady Standard Cosmetology 🛛 🖉                                  | Editing Activity                                       | ×                                                   |                         |                |      |
|                                                                  | * indicates required field                             | CLASS AVE                                           | RAGE                    |                |      |
| lapse all 🛧                                                      | Activity Title *                                       | 27.5                                                | 70                      |                |      |
| COUNTS TOWARDS GRADE                                             | Ch. 1: Do It: Pre-Assessment Quiz                      |                                                     |                         |                | 1    |
| While your primary focus right now is to complete this program a | nd attain a licens                                     | course for a stabilition that                       |                         |                | 6    |
| Rart 1: Orientation                                              | Description                                            | ation.                                              |                         |                | 6    |
|                                                                  | Description (Optional)                                 |                                                     |                         | 100%           |      |
| □ ^      Ch. 1: History & Career Opportunities                   |                                                        |                                                     |                         | 90%            |      |
| Ch. 1: History & Career Opportunities                            |                                                        | is chart is blank becau<br>divities have reached th | se no<br>seir due date. | 70%            | P    |
| Chapter Learning Objectives                                      | Dates                                                  |                                                     |                         | 60%            |      |
| Ch. 1: Learning Motivation                                       | Available Date Due Date                                |                                                     |                         | 40%            |      |
| The history of cosmetology matters. Watch this to                | Feb 19 2020 - 3:00 PM EST                              |                                                     |                         | 30%            |      |
| Ch. 1: Do It: Pre-Assessment Quiz                                | Location                                               |                                                     |                         | 20%            | 2    |
| COUNTS TOWARDS GRADE                                             | Associated Topic                                       |                                                     |                         | 0%             | C    |
| Understand the History of Cosmetolo                              | Ch. 1: History & Career Opportunities (Current)        | •                                                   |                         | Not graded     |      |
| Continuing Education and Career Participation                    | ths for Cosm<br>Order Within Topic                     | Open Grade                                          | book                    |                |      |
| Ch. 1: Recap Chapter Highlights                                  | before Understand the History of Cosmetology (Current) | •                                                   |                         |                |      |
| Review the highlights you now know about the hi                  | story of cosmeto                                       |                                                     |                         |                | 0    |
| Ch. 1: Flashcards: Key Terms Review                              | View Activity Options Cancel                           |                                                     |                         |                | C    |
| Study the definitions of key terms to prepare for t              | the final chapter.                                     |                                                     |                         |                |      |

**Please Note:** To extend due date for one or more learners refer to the "Extending Activity Due Date" PDF.

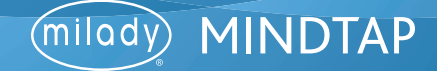